## Netzwerkstatistiken für IP-Telefon SPA525G und SPA525G2

## Ziele

In diesem Artikel wird erläutert, wie Sie die Netzwerkstatistiken des SPA525G IP-Telefons überprüfen. Netzwerkstatistiken können überprüft werden, um die Übertragungsrate von Paketen in Byte über Wi-Fi- oder Ethernet-Verbindungen anzuzeigen.

## Anwendbare Geräte

SPA525G

SPA 525G2

## Schrittweise Vorgehensweise

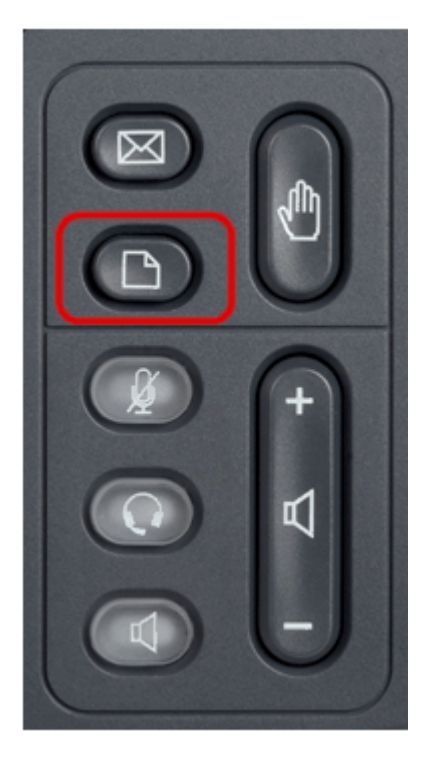

Schritt 1: Drücken Sie die Taste Setup am Telefon. Das Menü Informationen und Einstellungen wird angezeigt.

| 01/                      | /11/12 04:39p 📕       | 🖇 Angela Martin |
|--------------------------|-----------------------|-----------------|
| Information and Settings |                       |                 |
| 1                        | Call History          |                 |
| 2                        | Directories           |                 |
| 3                        | Network Configuration |                 |
| 4                        | User Preferences      |                 |
| 5                        | Status                |                 |
| 6                        | CME Services          | ×               |
|                          | LAB                   |                 |
|                          | Select                | Exit            |

Schritt 2: Navigieren Sie mithilfe der Navigationstasten nach unten zu Status. Drücken Sie die programmierbare Taste **Select** (Auswählen).

| 01/0   | 4/12 01:39p 📕       | 🕅 Angela I | lartin |
|--------|---------------------|------------|--------|
| Status |                     |            |        |
| 1      | Product Information |            |        |
| 2      | Network Status      |            |        |
| 3      | Peripheral Status   |            |        |
| 4      | Status Message      |            |        |
| 5      | Network Statistics  |            |        |
| 6      | VPN Status          |            | ×      |
|        | LAB                 |            |        |
|        | Select              |            | Exit   |

Schritt 3: Scrollen Sie auf der *Statusseite* nach unten zu Network Statistics, und drücken Sie die **programmierbare Taste Auswäh**.

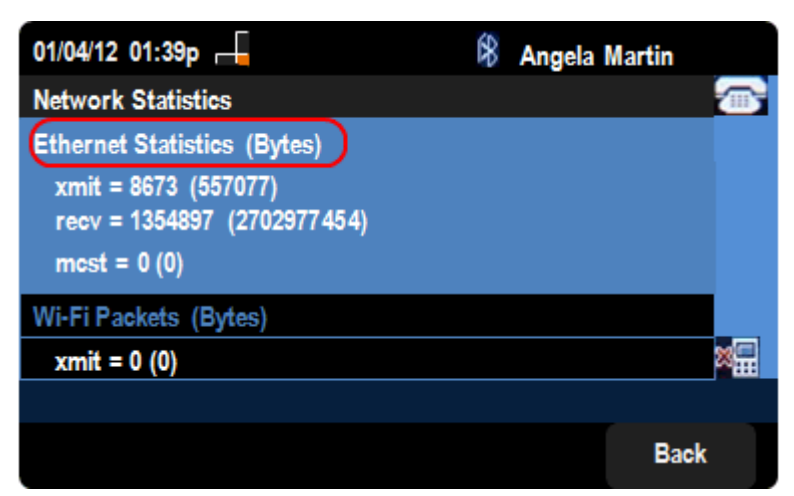

Schritt 4: Auf der Seite *Network Statistics* (Netzwerkstatistik) wird die Übertragungsrate von Ethernet-Paketen angezeigt. Die Größe der Pakete wird in Byte angezeigt.

·xmit = xxxx (xxxxx) - Die Anzahl der Ethernet-Pakete, die vom SPA525G IP-Telefon übertragen wurden.

·recv = xxxxxxx (xxxxxxxxxx) - Die Anzahl der Ethernet-Pakete, die an das IP-Telefon SPA525G gesendet wurden.

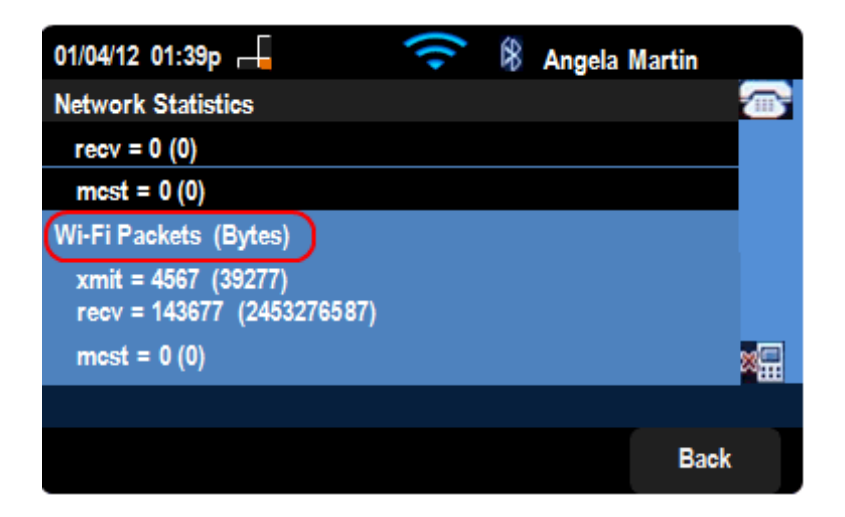

Schritt 5: Auf der Seite *Network Statistics* (Netzwerkstatistik) wird die Übertragungsrate von Wi-Fi-Paketen angezeigt.

·xmit = xxxx (xxxxx) - Die Anzahl der Wi-Fi-Pakete, die vom SPA525G IP-Telefon übertragen wurden.

·recv = xxxxxx (xxxxxxxxxx) - Die Anzahl der Wi-Fi-Pakete, die an das IP-Telefon SPA525G gesendet wurden.